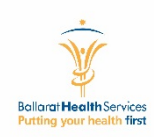

## How To Guide – GovDocs Manager 2.0

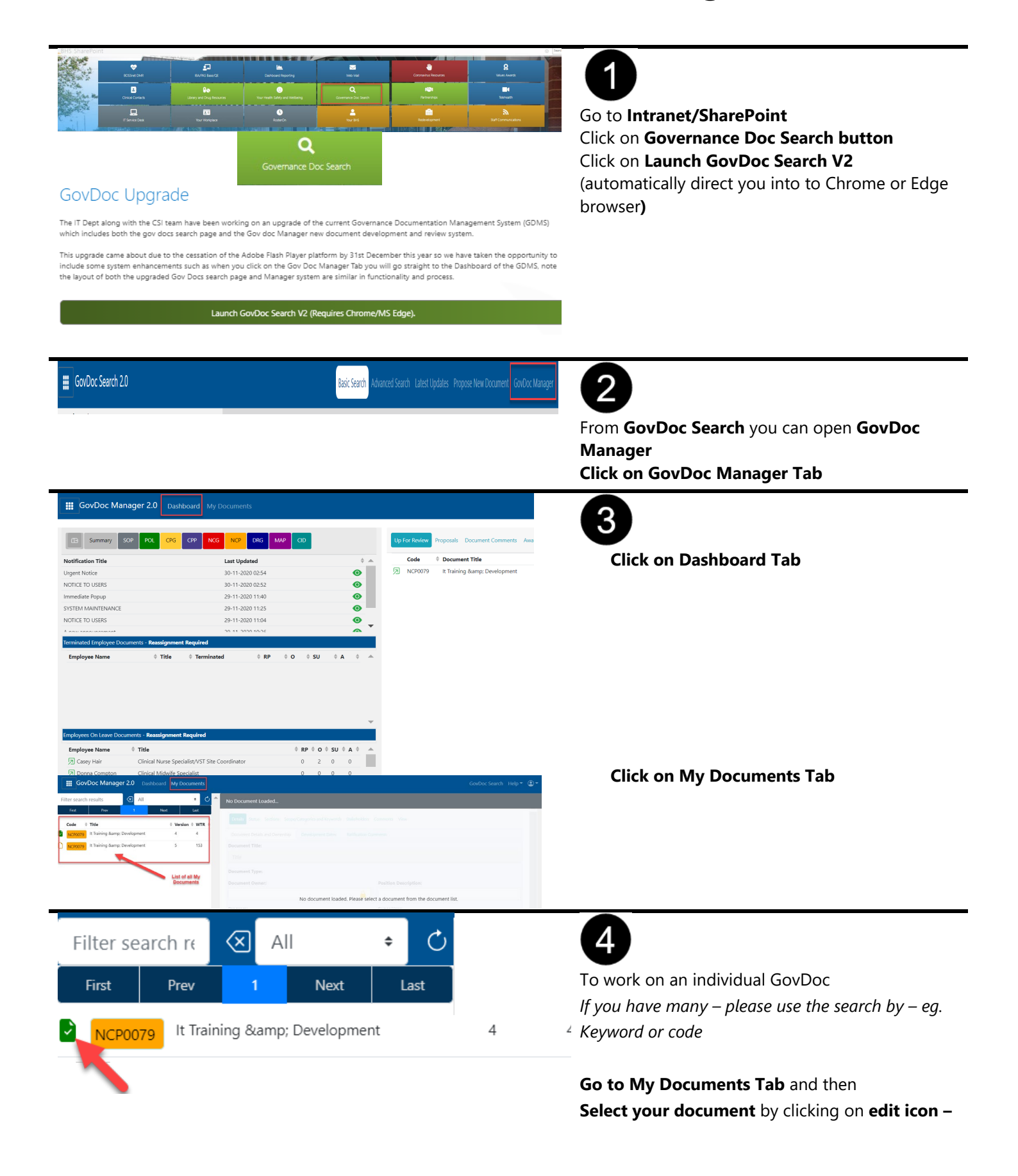

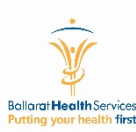

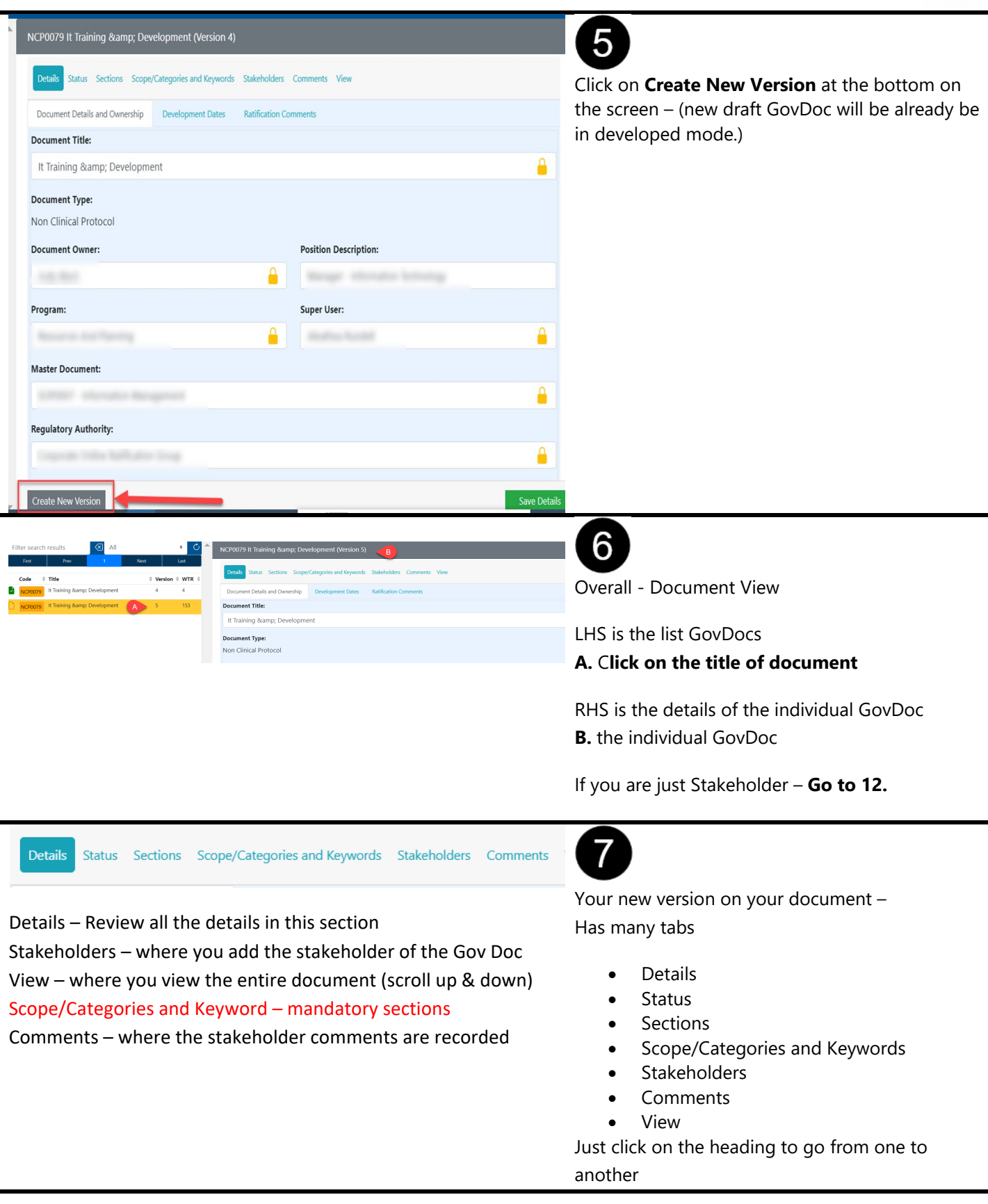

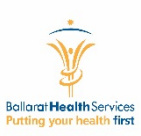

| Details Status Sections So         | cope/Categories and Keywords Stakehol      | ders Comments View                  |                                                  |
|------------------------------------|--------------------------------------------|-------------------------------------|--------------------------------------------------|
| My Document Roles                  | Document Status                            | Document Checklist                  |                                                  |
| Author                             | Construction                               | 🛇 ^ Mandatory Sections Complete 🛛 🛇 | . <b>Status Tab –</b> Checklist                  |
| SuperUser                          | Open For Comment                           | S Comments Completed                |                                                  |
| Stakeholder                        | Closed For Comment                         | Scope Assigned                      | Last column shows the document checklist – all   |
| Document Owner                     | Oraft Completed                            | Categories Assigned                 | must be tick green to enable the GovDoc to be    |
| Responsible Person                 | Ocument Ratified                           | Keywords Entered                    | ratified and published                           |
| Ratifier                           | Ocument Live                               | Master Document Specified           |                                                  |
| System Admin                       | Ocument Retired                            | Sufficient Stakeholder Comments     |                                                  |
|                                    |                                            |                                     |                                                  |
|                                    |                                            |                                     |                                                  |
| NCP0131 Governance Documentat      | ion. (Version 11)                          |                                     |                                                  |
|                                    |                                            |                                     | 9                                                |
| Details Status Sections Scope/Cat  | egories and Keywords Stakeholders Comments | View                                |                                                  |
|                                    |                                            |                                     | Working on your individual GovDoc                |
| Document Details and Ownership     | Pevelopment Dates Ratification Comments    |                                     |                                                  |
| Document Title:                    |                                            |                                     | Details – Document Details, Ownership and        |
| Governance Documentation           |                                            | Development Dates                   |                                                  |
| Governance Documentation.          |                                            |                                     |                                                  |
| Document Type:                     |                                            |                                     | Please remember to save details on each tab – if |
| Non Clinical Protocol              |                                            |                                     | not save your work will be lost                  |
| D                                  | Desister P                                 | ······                              |                                                  |
|                                    |                                            |                                     |                                                  |
| NCP0131 Governance Documentati     | on. (Version 11)                           |                                     | Save Details                                     |
|                                    |                                            |                                     |                                                  |
| Details Status Sections Scove/Cate | opries and Keywords Stakeholders Comments  | View                                |                                                  |
|                                    | <u>.</u>                                   |                                     |                                                  |
| Document Details and Ownership     | evelopment Dates Ratification Comments     | Ratification                        |                                                  |
| Draft Target:                      |                                            |                                     |                                                  |
| -                                  |                                            |                                     |                                                  |
| Sunday, September 6, 202           | 0                                          |                                     |                                                  |
| Open For Comments:                 |                                            |                                     |                                                  |
| Tuesday, September 1, 202          | 20                                         |                                     |                                                  |
| , , , , , , , , , , , , , , , , ,  |                                            |                                     |                                                  |
|                                    |                                            |                                     |                                                  |
|                                    |                                            |                                     |                                                  |
|                                    |                                            |                                     |                                                  |

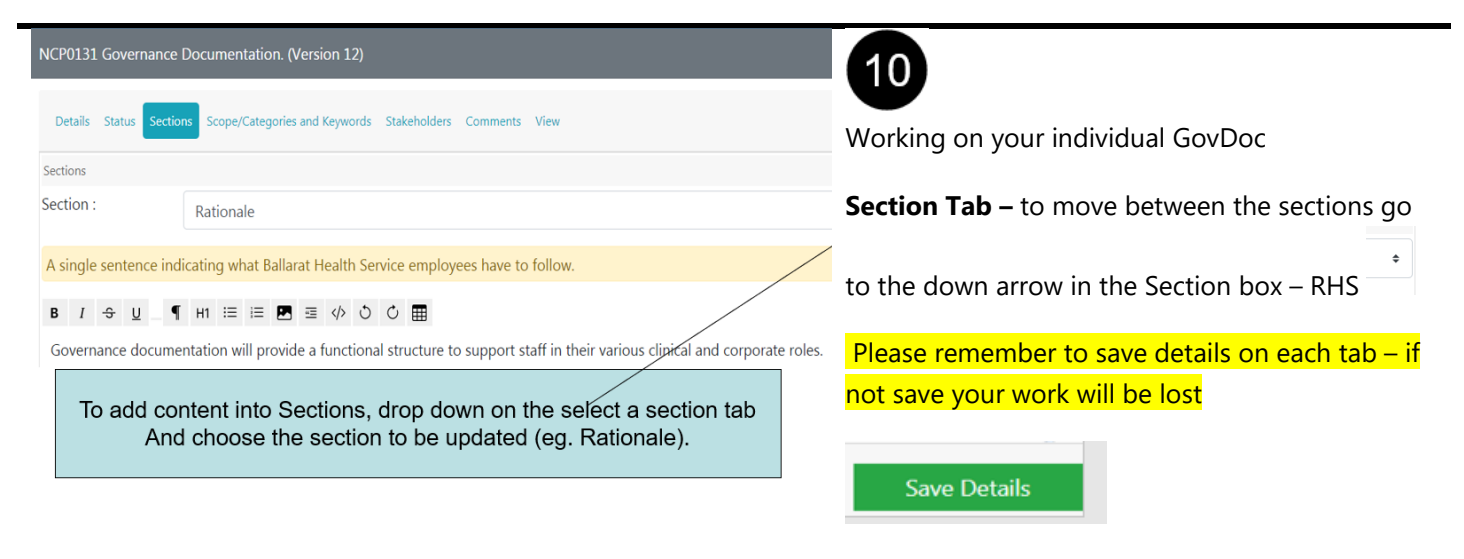

#### Author: ICT Training & Support Officer Title: How to guide GovDocs Manager 2.0 Purpose: This document is to instruct BHS Staff to use GovDocs Manager 2.0

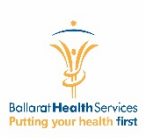

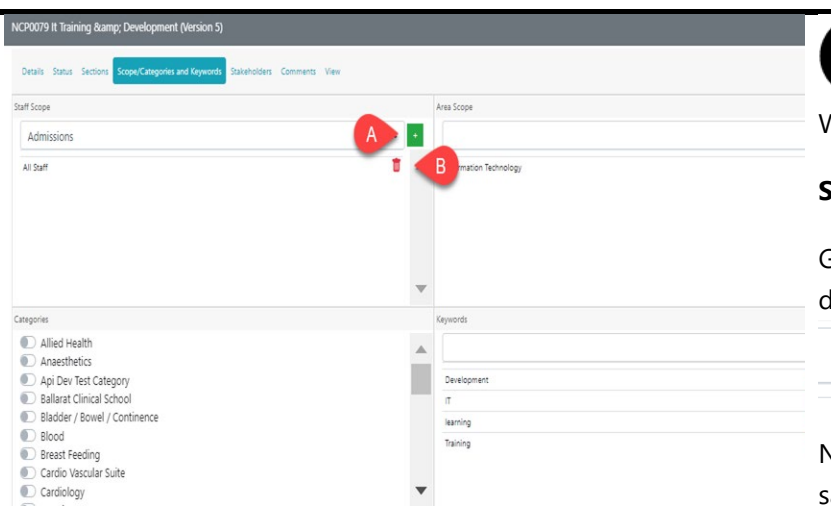

# 11

Working on your individual GovDoc

### Scope/Categories and Keywords

Go to each area and add or delete info from each drop down box

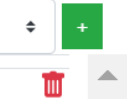

No need to save as information is automatically saved .

| Section Authors Assign Author To All   | Assign Owner To All | Document Stakeholders |
|----------------------------------------|---------------------|-----------------------|
| Section                                | Author              | >                     |
| Rationale                              | Jody West           | •                     |
| Expected Objectives / Outcome          | Jody West           |                       |
| Definitions                            | Jody West           |                       |
| Issues To Consider                     | Jody West           |                       |
| Equipment                              | Jody West           |                       |
| Detailed Steps, Procedures and Actions | Jody West           | •                     |
| Related Documents                      | Jody West           |                       |
| References                             | Jody West           |                       |

# 12

No need to save as information is automatically saved .

Stakeholders

### Select Staff

| Filter search results |       |             |  |  |
|-----------------------|-------|-------------|--|--|
| Name                  | Title | Cost Centre |  |  |

| Section                                                                                                    |                                                                                  |                                        | Comment                                                   |                                                         |
|----------------------------------------------------------------------------------------------------|----------------------------------------------------------------------------------|----------------------------------------|-----------------------------------------------------------|---------------------------------------------------------|
| F                                                                                                    | ÷ 8                                                                              | ♦ Section                              |                                                           | 13                                                      |
| 0                                                                                                    | 0                                                                                | Rationale A                            | В                                                         |                                                         |
| 0                                                                                                    | 0                                                                                | Expected Objectives / Outcome          |                                                           | Working on your individual GovDoc                       |
| 0                                                                                                    | 0                                                                                | Definitions                            |                                                           |                                                         |
| 0                                                                                                    | 0                                                                                | Issues To Consider                     |                                                           | Comments                                                |
| 0                                                                                                    | 0                                                                                | Equipment                              |                                                           | A. Select a Section                                     |
| 0                                                                                                    | 0                                                                                | Detailed Steps, Procedures and Actions |                                                           | B Entor your commonts                                   |
| 0                                                                                                    | 0                                                                                | References                             |                                                           | B. Enter your comments                                  |
| 0                                                                                                    | Ū                                                                                | herenes                                |                                                           | <u>Please remember to save details on each tab – if</u> |
| Comments                                                                                                    |                                                                                  |                                        |                                                           | not save your work will be lost                         |
|                                                                                                    |                                                                                  |                                        |                                                           |                                                         |
|                                                                                                    |                                                                                  |                                        |                                                           |                                                         |
|                                                                                                    |                                                                                  |                                        |                                                           | Save Details                                            |
|                                                                                                    |                                                                                  |                                        |                                                           |                                                         |
| NC                                                                                                    | P0079 (\                                                                         | V5) It Training & Development          |                                                           |                                                         |
|                                                                                                    | Details Status Sections Scope/Categories and Keywords Stakeholders Comments View |                                        |                                                           | 14                                                      |
|                                                                                                    | · · ·                                                                            |                                        |                                                           |                                                         |
| Ballarat <b>Health</b> Services                                                                             |                                                                                  |                                        | allarat <b>Health</b> Services                            | Working on your individual GovDoc                       |
|                                                                                                    |                                                                                  |                                        |                                                           | View                                                    |
| NON CLINICAL PROTOCOL                                                                                       |                                                                                  |                                        | NON CLINICAL PROTOCOL                                     | view                                                    |
| It Training & Development - DRAFT COPY ONLY !!                                                              |                                                                                  |                                        |                                                           |                                                         |
| SCOPE (Area): Information Technology                                                                        |                                                                                  |                                        |                                                           |                                                         |
| SCOPE (STATT): All Staff<br>Printed versions of this document SHOULD NOT be considered up to date / current |                                                                                  |                                        | is document SHOULD NOT be considered up to date / current |                                                         |
|                                                                                                    |                                                                                  |                                        |                                                           |                                                         |
| Rationale - DRAFT COPY ONLY !!                                                                              |                                                                                  |                                        |                                                           |                                                         |

Ballarat Health Services is committed to providing a comprehensive staff training and development progra the overall Learning and Development strategy for RHS